# 在Sx500系列堆疊式交換器上設定轉送所有多點 傳送

# 目標

組播轉發允許路由器將組播流量轉發到組播裝置偵聽的網路。它會阻止將組播流量轉發到節點 沒有偵聽的網路。此頁顯示配置為從特定VLAN獲取組播流的埠和/或LAG的配置。如果禁用此 功能,則會導致組播流量泛洪到交換機中的埠。

本文說明在Sx500系列堆疊式交換機上配置轉發所有組播的步驟。

# 適用裝置

·Sx500系列堆疊式交換器

### 軟體版本

•1.3.0.62

# 轉發所有組播的配置

步驟1.登入到Web配置實用程式,然後選擇Multicast > Forward All。Forward All頁面隨即開啟

| Forward All                                                                  |            |            |         |            |            |            |            |         |            |            |         |         |
|------------------------------------------------------------------------------|------------|------------|---------|------------|------------|------------|------------|---------|------------|------------|---------|---------|
| Filter: VLAN ID equals to 1 AND Interface Type equals to Port of Unit 1/2 Go |            |            |         |            |            |            |            |         |            |            |         |         |
| Port                                                                         | FE1        | FE2        | FE3     | FE4        | FE5        | FE6        | FE7        | FE8     | FE9        | FE10       | FE11    | FE12    |
| Static                                                                       | $\odot$    | $\bigcirc$ | 0       | $\odot$    | 0          | $\odot$    | $\bigcirc$ | $\odot$ | $\odot$    | $\odot$    | 0       | 0       |
| Forbidden                                                                    | $\odot$    | $\bigcirc$ | $\odot$ | $\bigcirc$ | $\bigcirc$ | $\bigcirc$ | $\bigcirc$ | $\odot$ | $\odot$    | $\bigcirc$ | $\odot$ | 0       |
| None                                                                         | ۲          | ۲          | ۲       | ۲          | ۲          | ۲          | ۲          | ۲       | ۲          | ۲          | ۲       | ۲       |
| Port                                                                         | FE25       | FE26       | FE27    | FE28       | FE29       | FE30       | FE31       | FE32    | FE33       | FE34       | FE35    | FE36    |
| Static                                                                       | O          | $\odot$    | $\odot$ | $\odot$    | $\odot$    | $\odot$    | $\odot$    | $\odot$ | O          | O          | $\odot$ | $\odot$ |
| Forbidden                                                                    | $\bigcirc$ | $\bigcirc$ | $\odot$ | $\odot$    | $\odot$    | $\bigcirc$ | $\bigcirc$ | O       | $\bigcirc$ | $\bigcirc$ | O       | $\odot$ |
| None                                                                         | ۲          | ۲          | ۲       | ۲          | ۲          | ۲          | ۲          | ۲       | ۲          | ۲          | ۲       | ۲       |
| Port                                                                         | GE3        | GE4        |         |            |            |            |            |         |            |            |         |         |
| Static                                                                       | $\odot$    | $\odot$    |         |            |            |            |            |         |            |            |         |         |
| Forbidden                                                                    | $\odot$    | $\odot$    |         |            |            |            |            |         |            |            |         |         |
| None                                                                         | ۲          | ۲          |         |            |            |            |            |         |            |            |         |         |
| Apply Cancel                                                                 |            |            |         |            |            |            |            |         |            |            |         |         |

步驟2.從VLAN ID下拉選單中選擇要過濾的VLAN的ID。

附註:如果連線到連線埠的裝置不支援網際網路群組管理通訊協定(IGMP)和/或多點傳送監聽

器探索(MLD),則連線埠可以手動設定為全部轉送。IGMP或MLD消息不會轉發到定義為全部 轉發的埠。此組態僅影響作為選定VLAN成員的連線埠。

| Inte | rface T | vpe equ    | uals to    | Port of Unit 1/2 👻                   | Go   |
|------|---------|------------|------------|--------------------------------------|------|
|      |         |            |            | Port of Unit 1/2                     |      |
| E5   | FE6     | FE7        | FE8        | Port of Unit 2/1                     | FE12 |
| 0    | $\odot$ | O          | 0          | Port of Unit 3/2<br>Port of Unit 4/1 | O    |
| 0    | 0       | $\bigcirc$ | $\bigcirc$ | LAG                                  | 0    |

步驟3.從Interface Type下拉選單中選擇要過濾的介面型別。

#### ·連線埠 — 表示交換器的各個連線埠。

·LAG — 表示交換機的鏈路聚合組(LAG)。LAG由一組埠組成。如果配置為LAG,則Forward All multicast會使LAG中的所有埠都得到配置。

| Filter: VL | VLAN ID equals to 1 AND Interface Type equals to |            |            |            |         |            |         |            |            | Port of Unit 2/1 🗨 Go |         |         |         |         |  |
|------------|--------------------------------------------------|------------|------------|------------|---------|------------|---------|------------|------------|-----------------------|---------|---------|---------|---------|--|
| Port       | GE1                                              | GE2        | GE3        | GE4        | GE5     | GE6        | GE7     | GE8        | GE9        | GE10                  | GE11    | GE12    | GE13    | GE14    |  |
| Static     | $\bigcirc$                                       | $\bigcirc$ | $\bigcirc$ | $\odot$    | $\odot$ | $\bigcirc$ | $\odot$ | $\odot$    | $\bigcirc$ | $\bigcirc$            | $\odot$ | $\odot$ | $\odot$ | $\odot$ |  |
| Forbidden  | $\odot$                                          | $\bigcirc$ | $\bigcirc$ | $\bigcirc$ | $\odot$ | $\bigcirc$ | $\odot$ | $\bigcirc$ | $\odot$    | $\odot$               | $\odot$ | $\odot$ | $\odot$ | $\odot$ |  |
| None       | ۲                                                | ۲          | ۲          | ۲          | ۲       | ۲          | ۲       | ۲          | ۲          | ۲                     | ۲       | ۲       | ۲       | ۲       |  |
| Port       | GE27                                             | GE28       |            |            |         |            |         |            |            |                       |         |         |         |         |  |
| Static     | $\odot$                                          | $\odot$    |            |            |         |            |         |            |            |                       |         |         |         |         |  |
| Forbidden  | $\bigcirc$                                       | $\odot$    |            |            |         |            |         |            |            |                       |         |         |         |         |  |
| None       | ۲                                                | ۲          |            |            |         |            |         |            |            |                       |         |         |         |         |  |

步驟4.按一下Go,以顯示連線埠/LAG的狀態。

步驟5.按一下相應的單選按鈕定義每個埠/LAG。可能的選擇包括:

·靜態 — 埠接收所有組播幀。

·禁止 — 埠無法接收任何組播幀,即使IGMP/MLD監聽將埠指定為組播組的一部分。

·無 — 埠目前不是「全部轉發」埠。

步驟6.按一下Apply以更新執行中的組態檔。

檢視與本文相關的影片……

按一下此處檢視思科的其他技術對話